## 若您收到這樣的訊息,

| 若您山   | 收到這樣的訊息,                                                                                                    | , d'  | K strai             | ST. |
|-------|----------------------------------------------------------------------------------------------------|-------|---------------------|-----|
| 原發布編號 | TWCERTCC-EWA-202303-0397                                                                                                    | 原發布時間 | 2023-03-27 12:30:08 | _   |
| 事件類型  | 象統疑存在弱點                                                                                                    | 原發現時間 | 2023-03-22 16:55:33 | -   |
| 事件主旨  | 能北市大安區古亭國民小學設備IP: 等,Apache HTTP Server 疑似存在CVE 9.8資安漏洞,建議至少更新至最新版本。                                                                                                    |       |                     | =   |
| 事件描述  | TWCERT/CC於近日接獲國際情資,發現費單位資訊設備IF 在 2023-03-22T16:55:33+0800 (UTC+0)期間,Apache HTTP Server 疑似存在<br>CVE 9.8資安漏洞,Apache官方已針對這些漏洞穩出更新程式,連議至少更新至2.4.56(含)以上的版本。Apache HTTP 伺服器存在CVE-2023-25690的漏洞,<br>該漏洞的mod_proxy 配置允許 HTTP 請求走私攻擊,可能會導致總過代理服務器中的訪問控制,並且將非預期的 URL 代理到現有的服務器。受影響之 Apache<br>HTTP Server 版本如下: 2.4.0 <= Apache HTTP Server <= 2.4.55 - CVE-2023-25690(HTTP請求不一致) 緩解措施: 1. 建議更新至Apache HTTP Server<br>2.4.56(含以上的版本) 2. 更新IBM的修補程式 3. 更新amazon linux的httpd、httpd/4套件 參考資料: 1. <u>https://nvd.nist.gov/vuln/detail/CVE-2023-25690</u> 2.<br><u>https://httpd.apache.org/security/vulnerabilities_24.html</u> 3. <u>https://www.ibm.com/support/pages/security-bulletin-ibm.http-server-vulnerable-http-request-splitting-due-included-apache-http-server-cve-2023-25690</u> 4. <u>https://alas.aws.amazon.com/cve/html/CVE-2023-25690.html</u> 5. <u>https://access.redhat.com/</u><br>security/cve/cve-2023-25690 為避免不必要之資安風險,請針對該系統進行詳細檢查並加強相關防範措施。 |       |                     |     |

Straight

Straid

## 請按下步驟做Appache更新:

Straight 1.macOS開啟終端機

2.先查詢目前版本

httpd -v

會顯示目前版本

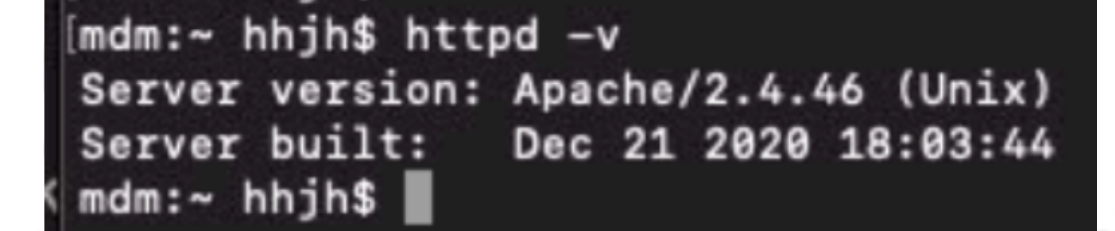

3.安裝brew 語法

/bin/bash -c "\$(curl -fsSL https://raw.githubusercontent.com/Homebrew/install/HEAD/install.sh)"

K

Str

straight

系統會請您輸入管理員的密碼 (也就是本機密碼)

Straight

等安裝好後

Straight

4.重新安裝Apache最新版

brew install httpd

等安裝好後

5.再次檢查版本

ttr straight K 

.

straight A straight straight

chrainth straight